## PF-RA304シリーズ 簡易取扱説明書

## 遠隔監視方法

遠隔監視する為には、下記3つの設定を完了している必要があります。

①レコーダーのネットワーク設定

②ルーターにてポート開放設定

③DDNS設定

設定方法は、別途『ネットワーク設定』編を参照してください。

A. パソコンからの遠隔監視

※DVR付属のCDより遠隔監視ソフト 【JSS Single Client(シングル クライアント)】を ご使用のPCにインストールしてください。

①ソフトを立ち上げ『Setup』を選択して下さい。

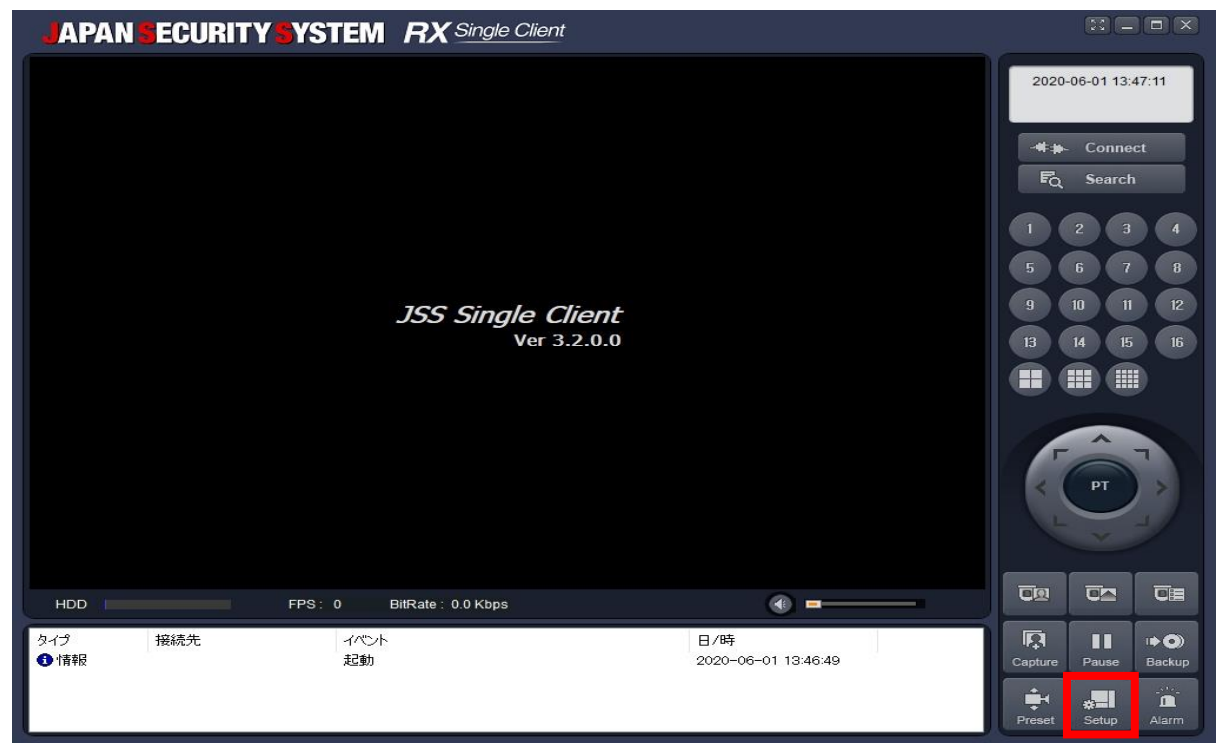

| ※設定画面の表示が英語の時 Setupの中の下から2番目、 『Language』の項目を選び、 『Japanese(日本語)』を選択して 『OK』を押します。 | Setup<br>Setup<br>Site<br>Site<br>Sevent<br>Sevent search<br>Record<br>Disk<br>Stanguage<br>About | Select language.<br>Language : Japanese |
|---------------------------------------------------------------------------------|---------------------------------------------------------------------------------------------------|-----------------------------------------|
| JSS Single Clientを <b>再起動後</b> 、<br>言語表示の設定が切り替わります。                            |                                                                                                   |                                         |
| ※日本語表示設定をした後も、<br>一部の表記は英語のままです。                                                |                                                                                                   | OK Cancel                               |

A. レコーダー設定手順(続き)

⑤ネットワークタイプを『固定』に変更して下さい。

『IPアドレス』、『サブネットマスク』、『ゲートウェイ』が入力出来るようになります。 先程④でメモした数値を入力しOKを押して、設定を保存して下さい。

| 💽 💽 🀯 (                  | 🕙 🖻 📟 🔀 🕶        |  |  |  |  |  |  |
|--------------------------|------------------|--|--|--|--|--|--|
| ネットワーク                   |                  |  |  |  |  |  |  |
| ポート番号                    | 5445             |  |  |  |  |  |  |
| ネットワークオーディオボート<br>WEBポート | 5446<br>80 443   |  |  |  |  |  |  |
| ネットワークタイプ                |                  |  |  |  |  |  |  |
| サブネットマスク                 | 255.255.255.0    |  |  |  |  |  |  |
| ゲートウェイ                   | 192.168.2.1      |  |  |  |  |  |  |
| DNS (第1)<br>DNS (第2)     | 168.126.63.1     |  |  |  |  |  |  |
| DDNS                     | サーバー3 <u>(</u> つ |  |  |  |  |  |  |
| ネットワークストリーム              | ¢1               |  |  |  |  |  |  |
|                          |                  |  |  |  |  |  |  |
|                          | OK キャンセル         |  |  |  |  |  |  |

| 各項目の右側にある。 から、<br>入力をすることが出来ます。 |       |      |     |                     |  |  |  |  |
|---------------------------------|-------|------|-----|---------------------|--|--|--|--|
| 192                             | 2.168 | 3.2. | 119 |                     |  |  |  |  |
| 7                               | 8     | 9    | X   |                     |  |  |  |  |
| 4                               | 5     | 6    | AC  |                     |  |  |  |  |
| 1                               | 2     | 3    | BS  | ,                   |  |  |  |  |
| 0                               |       | •    | ŝ   | 入力後、右下の<br>┛で確定します。 |  |  |  |  |